# Register for OH|ID PNM Scribe

These directions are to be followed for individuals needing to be linked as an agent in the PNM for a provider or agency.

| 1 Navigate to http | ps://ohid.ohio.gov/wps/por                                  | rtal/gov/ohid |
|--------------------|-------------------------------------------------------------|---------------|
|                    |                                                             |               |
| 2 Click "Log In"   |                                                             |               |
| t<br>FOR<br>FOR    | tymlinder<br>RGOT YOUR USER ID?<br>ssword<br>RGOT PASSWORD? |               |

| 3 | Click "User Account Dropdown Menu" |                                           |  |
|---|------------------------------------|-------------------------------------------|--|
|   |                                    | Language Translation                      |  |
| s | Security Profile                   | Sog Out ③ Help                            |  |
|   |                                    |                                           |  |
|   |                                    |                                           |  |
|   |                                    | LAUNCH 🗗<br>https://ohpnm.omes.maximus.co |  |
|   |                                    | UNSUBSCRIBE FROM APPLICATION GROUP 次      |  |

**4** This 8 digit number is the User ID needed for being assigned as an agent.

|                    | Language Translation                 |
|--------------------|--------------------------------------|
| s Security Profile | 📥 Log Out 🕐 Help                     |
|                    | Ty Linder                            |
|                    | User ID:<br>72883341                 |
|                    | Log Out                              |
|                    | LAUNCH                               |
|                    | UNSUBSCRIBE FROM APPLICATION GROUP 🎗 |

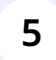

# Click "App Store"

| <u>v you know</u> 🗸            |         |           |                  |                  |
|--------------------------------|---------|-----------|------------------|------------------|
|                                | My Apps | App Store | Account Settings | Security Profile |
|                                |         |           |                  | Ty Li            |
| rite apps to the top of the pa | age.    |           |                  |                  |
|                                | Ohio    | *         | <b>6</b> . *     | .0               |

### 6 Click "Request Access" for the Provider Network Management module.

|                                                                                                    | Ohio Department of Medicaid                                                             |                                                                                                    |                      |
|----------------------------------------------------------------------------------------------------|-----------------------------------------------------------------------------------------|----------------------------------------------------------------------------------------------------|----------------------|
| Promoted<br>o BMV Online Service<br>w your registration, update<br>address, schedule a driving<br>test, and more<br>ills Request Access | Promoted<br>Provider Network<br>Management<br>OMES PNM Module<br>Details Request Access | Building Demolition and<br>Site RevitalizationThis program is designed to provide<br>grants for the demolition of<br>commercial and residentialDetailsRequest Access | Dej<br>Create<br>Dei |
| salesforce                                                                                                    | hioITMS                                                                                 | +                                                                                                    | warmt                |

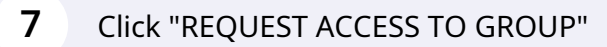

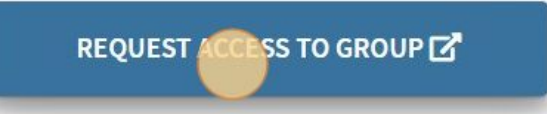

# 8 Click the "Agree to Terms" field.

disclose those activities internally and to law enforcement and other entities to ensure the proper and lawful use of its information and iuch monitoring may result in the acquisition, recording and analysis of all data being communicated, transmitted, processed or stored in by a user. The State of Ohio complies with state and federal law regarding legally protected confidential information but may not treat any private or confidential. ANYONE USING THIS SYSTEM EXPRESSLY CONSENTS TO SUCH MONITORING.

partment of Administrative Services reserves the right to take appropriate legal action in any state or federal court to address any <sup>1</sup>unauthorized use of this site, and you consent to exclusive jurisdiction and venue in such courts.

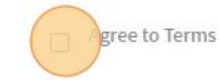

**Request Access to Group** 

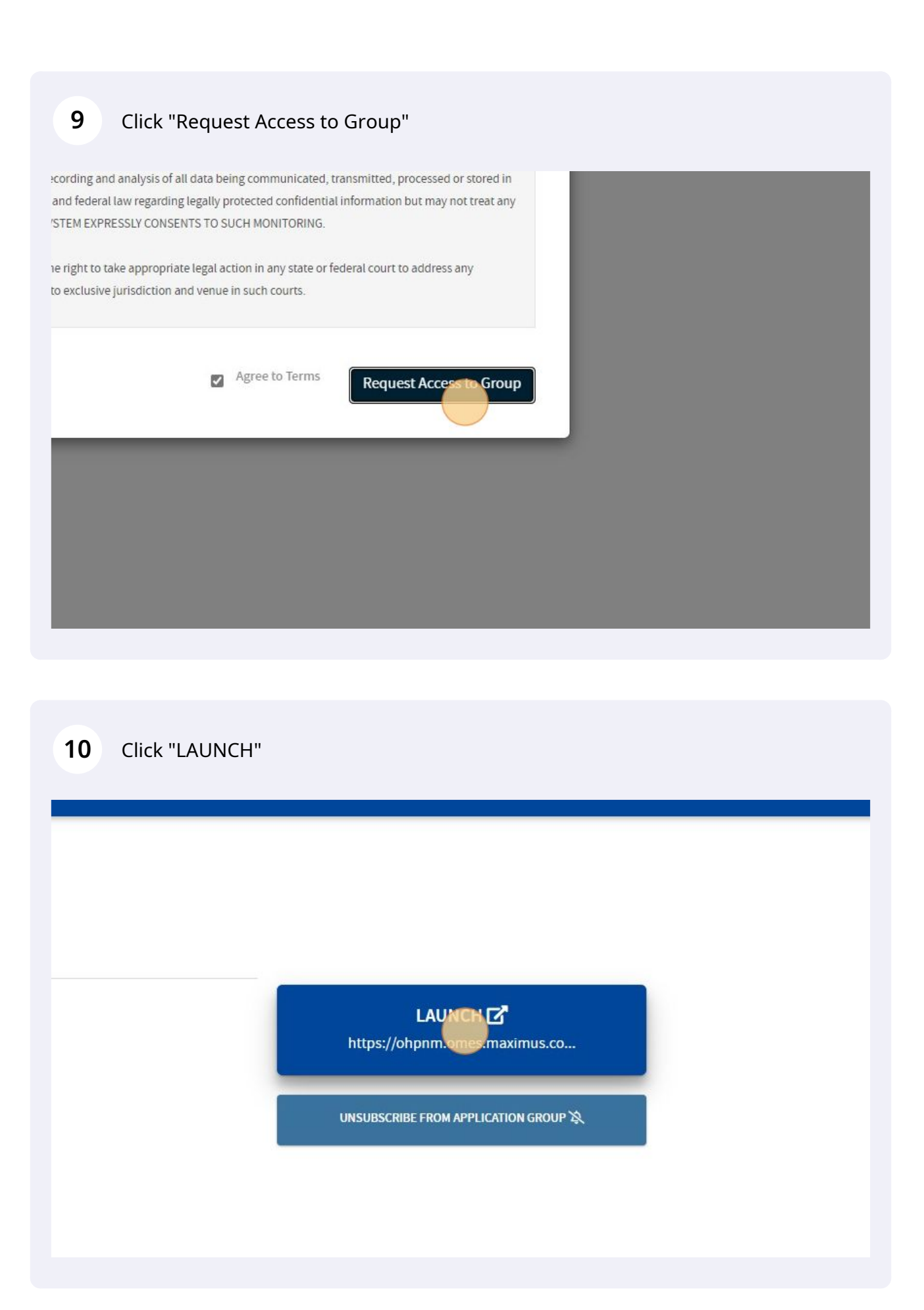

# **11** Click the "Yes, I have read the agreement" field.

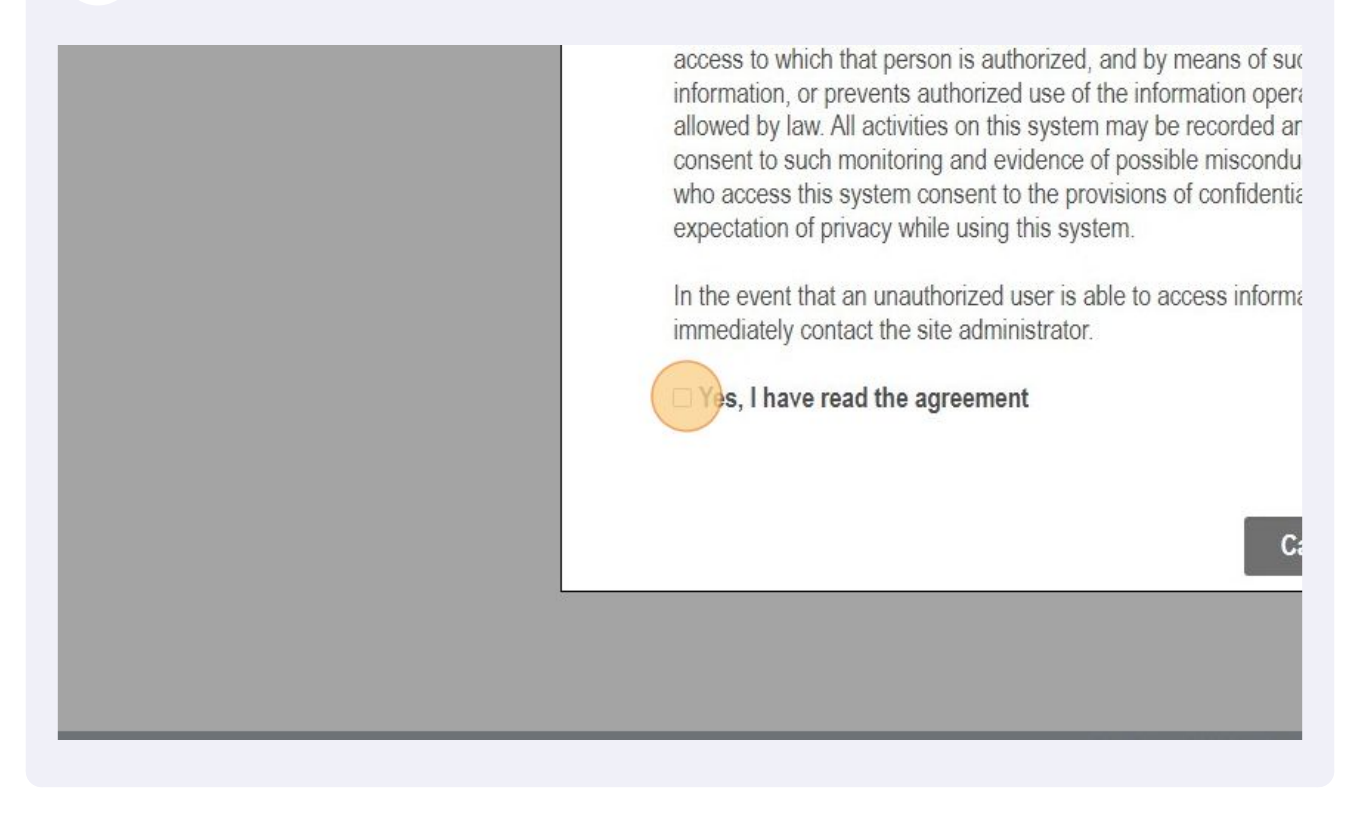

**12** Click the "Provider Agent" field.

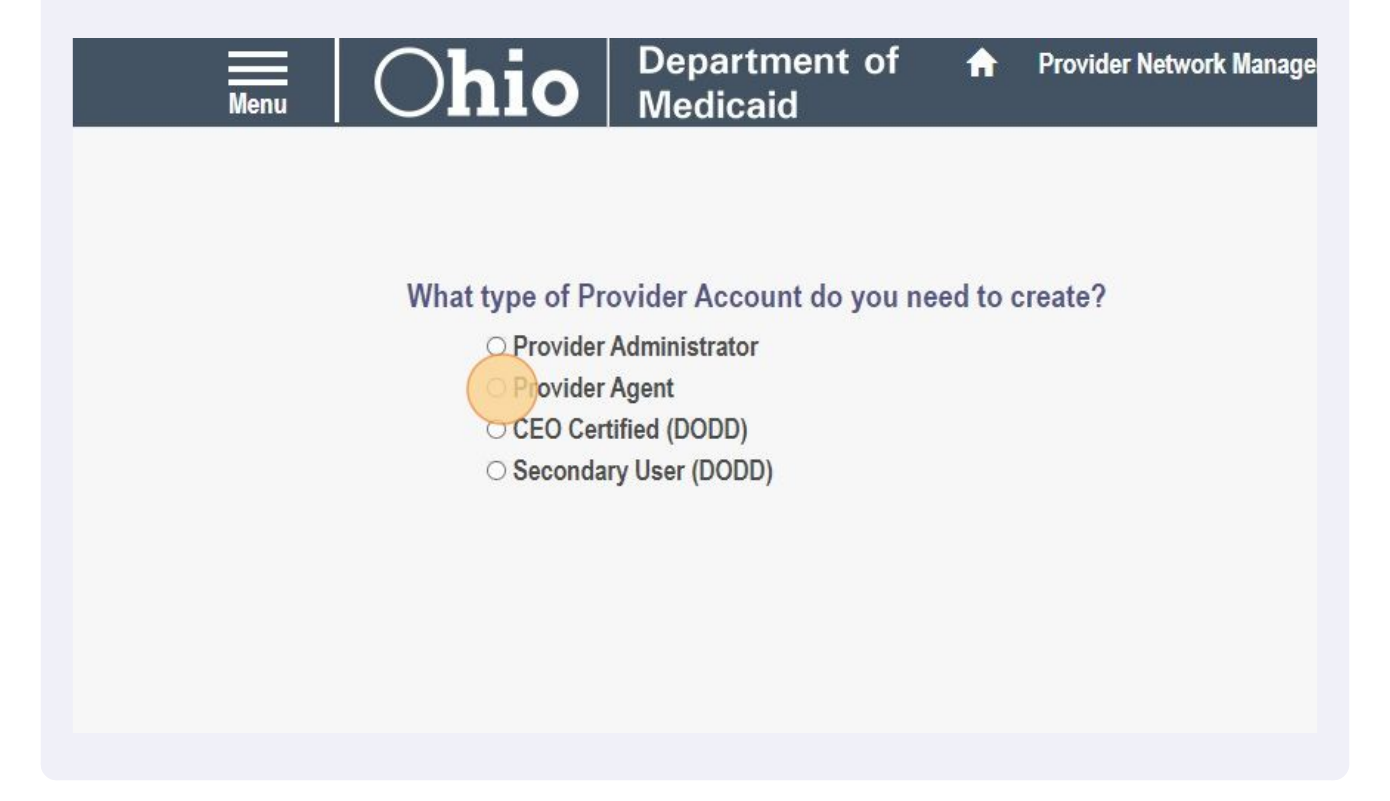

|         | Alert!<br>If you do not select "Provider Agent", your account will not be eligible to be linked<br>as an agent. |
|---------|----------------------------------------------------------------------------------------------------|
|         |                                                                                                    |
| 13      | Click this button.                                                                                              |
| o creat | e?<br>Cancel                                                                                                    |

You will now be able to be added as an agent in the PNM.